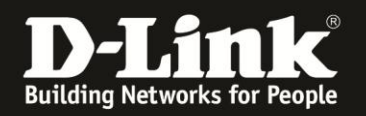

## DGS-/DES-Serie HowTo fix Kompatibilitätsprobleme nach Java Update

Sofern Sie nach einem Java Update auf 1.7.51 verschiedene Java Elemente nicht mehr angezeigt bekommen, oder z.B. nicht mehr über die webbasierte Konfiguration speichern können, führen Sie die folgenden Schritte durch.

Hier ein Beispiel, im DGS-3200-10 kann die Konfiguration nicht mehr gespeichert werden, die die Anwendung blockiert wird.

| Firefox T DGS-3200-10                                                                                                    | +                                          | 8                                                                                          | €.                                                                                    |                                                 | 100                                                                  |                      |                          |                  |
|----------------------------------------------------------------------------------------------------|--------------------------------------------|--------------------------------------------------------------------------------------------|---------------------------------------------------------------------------------------|-------------------------------------------------|----------------------------------------------------------------------|----------------------|--------------------------|------------------|
| 🗲 🗰 🖉 192.168.10.9/www/main.h                                                                                                    | tml                                        |                                                                                            |                                                                                       |                                                 |                                                                      | ☆ マ C' 😣             | ≠ Google                 | ۶                |
| D-Lîtek<br>Building Networks for People                                                                                                    | D-Link<br>xStack<br>Console<br>DGS-3200-10 | -GE Port<br>Console 1 3 5<br>Power 2 4 8                                                   | Ad 1 3 5 7<br>7<br>8<br>2 4 6 1                                                       | SFP<br>Copper                                   | SP<br>SP<br>Copper<br>Copper<br>Copper<br>Copper<br>Copper<br>Copper | 10T                  | d in as administrator, A | nonymous - 192.1 |
| <ul> <li>DOS -3200-10</li> <li>Configuration</li> <li>Carfeatures</li> <li>Carfeatures</li> <li>Carf</li></ul> | Save All                                   | Sie hier, um weite<br>Anwendungsfeh<br>Anwendun<br>anzuzeige<br>Ihre Sicherhei<br>blodiert | re Informationen zu erf<br>ler<br>Ig blockiert. Klich<br>n<br>Isenstelungen haben die | natten<br>ken Sie, um w<br>Ausführung einer nic | eitere Details<br>ht vertrauenswürdigen A<br>Ignorieren Em           | wendung<br>eut laden |                          |                  |

Die Details zeigen, dass die Anwendung durch Sicherheitseinstellungen blockiert wird.

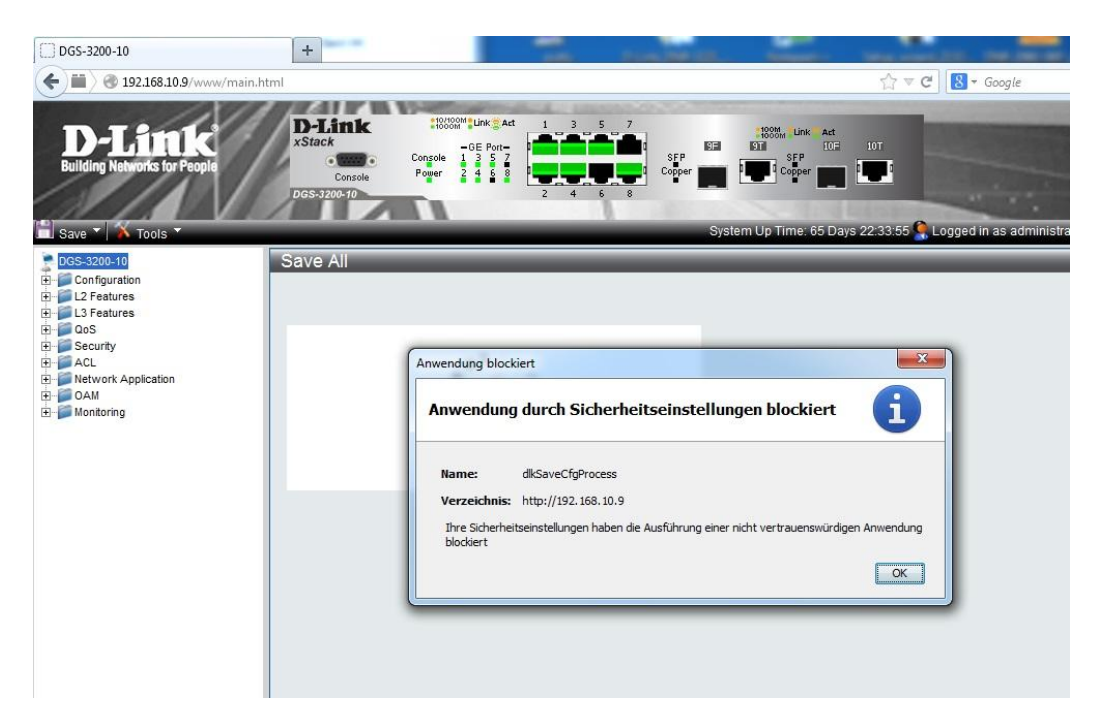

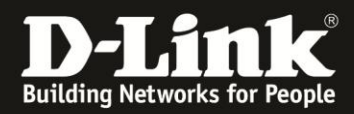

Die Anwendung dlkSaveCfgProcess wird für IP-Adresse des Switchs blockiert.

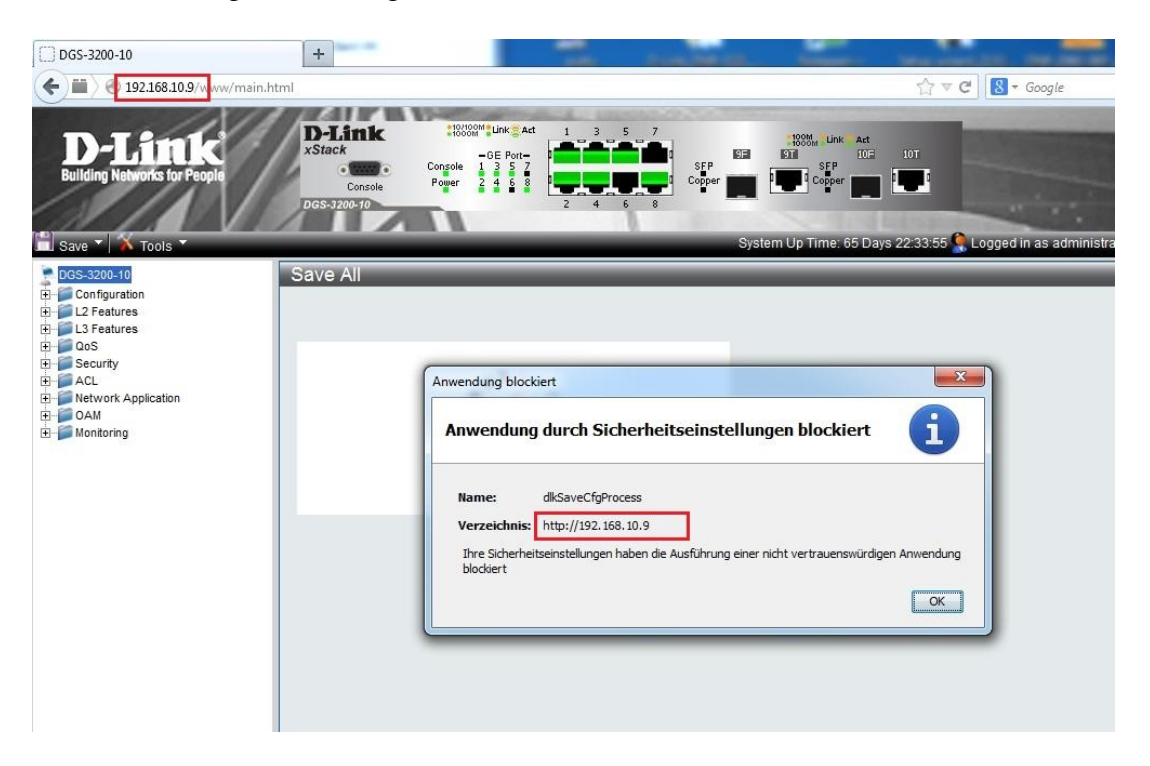

Um dies zu umgehen, öffnen Sie bitte die Systemsteuerung (> Start > Systemsteuerung) Und suchen Sie dort nach "java"

| O ♥ ♥ Systemsteuerung ►                           | ✓ <sup>↓</sup> java | × |
|---------------------------------------------------|---------------------|---|
| Java                                              | nach "java" suchen  |   |
| Windows-Hilfe und Support nach "java" durchsuchen |                     |   |
|                                                   |                     |   |
|                                                   |                     |   |
|                                                   |                     |   |
|                                                   |                     |   |
|                                                   |                     |   |
|                                                   |                     |   |
|                                                   |                     |   |
|                                                   |                     |   |
|                                                   |                     |   |

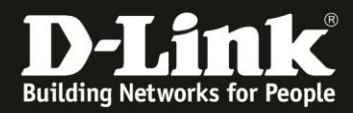

Öffnen Sie das Java Control Panel

| Image: Systemsteuerung →                          | ▼ ¥∱ java | × |
|---------------------------------------------------|-----------|---|
| Java                                              |           |   |
| Windows-Hilfe und Support nach "java" durchsuchen |           |   |
|                                                   |           |   |
|                                                   |           |   |
|                                                   |           |   |
|                                                   |           |   |
|                                                   |           |   |
|                                                   |           |   |
|                                                   |           |   |
|                                                   |           |   |
|                                                   |           |   |

Wechseln Sie auf den Reiter "Sicherheit":

| 🐁 Java Control Panel                                                    |                                                                         |
|-------------------------------------------------------------------------|-------------------------------------------------------------------------|
| Allgemein Update Java Sicherheit                                        | Erweitert                                                               |
| Java-Content im Browser aktivieren                                      |                                                                         |
| Sicherheitsebene                                                        |                                                                         |
| <u></u>                                                                 | - Sehr hoch                                                             |
|                                                                         | - Hoch (Mindestempfehlung)                                              |
|                                                                         | - Mittel                                                                |
| Das Ausführen von Java-Anwendunge<br>wird zugelassen.                   | en mit einem Zertifikat von einer vertrauenswürdigen Quelle             |
| Liste der ausgenommenen Websites                                        |                                                                         |
| Anwendungen, die von einer der ur<br>den jeweiligen Sicherheits-Prompts | nten aufgeführten Websites gestartet wurden, werden nach<br>ausgeführt. |
| http://192.168.10.115<br>http://192.168.10.22                           | A Siteliste beacheiten                                                  |
| http://192.168.10.107                                                   |                                                                         |
| Sicherhe                                                                | its-Prompts wiederherstellen Zertifikate verwalten                      |
|                                                                         | OK Abbrechen Anwenden                                                   |

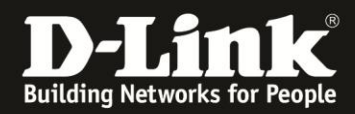

Klicken Sie dort auf die Schaltfläche "Siteliste bearbeiten..."

| 🛓 Java Control Panel                                                   |                                                                         |
|------------------------------------------------------------------------|-------------------------------------------------------------------------|
| Allgemein Update Java Sicherheit                                       | Erweitert                                                               |
| Java-Content im Browser aktivierer                                     | 1                                                                       |
| Sicherheitsebene                                                       |                                                                         |
| <u></u>                                                                | - Sehr hoch                                                             |
|                                                                        | - Hoch (Mindestempfehlung)                                              |
|                                                                        | - Mittel                                                                |
| Das Ausführen von Java-Anwendung<br>wird zugelassen.                   | en mit einem Zertifikat von einer vertrauenswürdigen Quelle             |
| Liste der ausgenommenen Websites                                       |                                                                         |
| Anwendungen, die von einer der u<br>den jeweiligen Sicherheits-Prompts | nten aufgeführten Websites gestartet wurden, werden nach<br>ausgeführt. |
| http://192.168.10.115<br>http://192.168.10.22<br>http://192.168.10.107 | ← Siteliste bearbeiten                                                  |
| Citate                                                                 |                                                                         |
| Sicherne                                                               | its-Prompts wedernerstellen                                             |
|                                                                        | OK Abbrechen Anwenden                                                   |

Klicken Sie auf "Hinzufügen" um die IP Adresse (Hier: 192.168.10.9) des Switchs in die Liste der ausgenommenen Websites hinzuzufügen.

| 🗸 Java-                                                                                                    | Content in                                                                                                    | Java<br>n Brows                                                                                                    | Sicherheit<br>er aktiviere                                                                                       | Erweite  | ert            |           |            |           |            |    |
|----------------------------------------------------------------------------------------------------|----------------------------------------------------------------------------------------------------|----------------------------------------------------------------------------------------------------|----------------------------------------------------------------------------------------------------|----------|----------------|-----------|------------|-----------|------------|----|
| Sicher                                                                                                    | heitseben                                                                                                    | e                                                                                                    |                                                                                                    | S        | ehr hoch       |           |            |           |            |    |
| iste der                                                                                                    | ausgeno                                                                                                    | mmen                                                                                                    | en Websit                                                                                                    | es       |                |           |            |           |            | ×  |
| wendun                                                                                                    | gen, die vo                                                                                                    | on eine                                                                                                    | r der unten                                                                                                    | aufgefül | hrten Websi    | ites aest | artet wurd | den, werd | en nach de | en |
|                                                                                                    |                                                                                                    |                                                                                                    | and the second second second second second second second second second second second second second second second |          |                | and Area  |            |           |            |    |
| veiligen S                                                                                                    | Sicherheits                                                                                                    | s-Promp                                                                                                    | ots ausgefül                                                                                                    | nrt.     |                | , and gen |            |           |            |    |
| veiligen :<br>Verz                                                                                                    | Sicherheits                                                                                                    | s-Promp                                                                                                    | its ausgefül                                                                                                    | nrt.     |                | ites gast |            |           |            |    |
| veiligen :<br>Verz                                                                                                    | Sicherheits<br>eichnis<br>//192,168                                                                                                    | s-Promp                                                                                                    | ots ausgefüł                                                                                                    | nrt.     |                |           |            |           |            | _  |
| veiligen :<br>Verz                                                                                                    | Sicherheits<br>eichnis<br>//192.168<br>//192.168                                                                                                    | s-Promp                                                                                                    | ots ausgefüł<br>5                                                                                                | nrt.     |                |           |            |           |            |    |
| veiligen<br>Verz<br>http:<br>http:<br>http:                                                                                                    | Sicherheits<br>reichnis<br>//192.168<br>//192.168                                                                                                    | s-Promp<br>. 10. 11!<br>. 10. 22                                                                                                    | ots ausgefül                                                                                                    | ırt.     |                |           |            |           |            | -  |
| Verz<br>Verz<br>http:<br>http:<br>http:<br>http:                                                                                                    | Sicherheits<br>eichnis<br>//192.168<br>//192.168<br>:://de.myd                                                                                                    | s-Promp<br>1.10.11<br>1.10.22<br>1.10.10<br>flink.con                                                                                                    | ots ausgefül<br>5<br>7<br>n                                                                                      | nrt.     |                |           |            |           |            |    |
| Verz<br>Verz<br>http:<br>http:<br>http:<br>http:<br>https<br>https                                                                                                    | Sicherheits<br>(/192.168<br>(/192.168<br>(/192.168<br>:://de.myd<br>//192.168                                                                                           | s-Promp<br>1.10.11!<br>1.10.22<br>1.10.107<br>link.con<br>1.10.103                                                                                                    | 5<br>7<br>7<br>3                                                                                                 | nrt.     |                |           |            |           |            |    |
| Verz<br>Verz<br>http:<br>http:<br>http:<br>https<br>https<br>http:<br>http:                                                                                                    | Sicherheits<br>//192.168<br>//192.168<br>//192.168<br>:://de.myd<br>//192.168<br>//192.168                                                                              | s-Promp<br>1.10.11<br>1.10.22<br>1.10.10<br>1.10.10<br>1.10.10<br>1.10.10                                                                                                    | 5<br>7<br>7<br>3<br>2                                                                                            | nrt.     |                |           |            |           |            |    |
| Verz<br>Verz<br>http:<br>http:<br>http:<br>http:<br>http:<br>http:<br>http:<br>http:<br>http:                                                                                                    | Sicherheits<br>//192.168<br>//192.168<br>//192.168<br>//192.168<br>:://de.myd<br>//192.168<br>//192.168<br>//192.168                                                    | s-Promp<br>. 10, 115<br>. 10, 22<br>. 10, 107<br>link.con<br>link.con<br>. 10, 103<br>. 10, 103<br>. 10, 103                                                                                                    | 5<br>7<br>7<br>3<br>2<br>5                                                                                       | nrt.     |                |           |            |           |            |    |
| Verz<br>Verz<br>http:<br>http:<br>ht | Sicherheits<br>reichnis<br>//192.168<br>//192.168<br>//192.168<br>:://de.myd<br>//192.168<br>//192.168<br>//192.168<br>//192.168                                        | s-Promp<br>. 10. 113<br>. 10. 22<br>. 10. 103<br>. 10. 103<br>. 10. 103<br>. 10. 106<br>. 10. 64                                                                                                    | 5<br>7<br>7<br>3<br>2                                                                                            | ırt.     |                |           |            |           |            |    |
| Verz<br>Verz<br>http:<br>http:<br>ht | Sicherheits<br>#eichnis<br>//192.168<br>//192.168<br>//192.168<br>:://de.myd<br>//192.168<br>//192.168<br>//192.168<br>//192.168<br>//192.168                           | s-Promp<br>. 10, 115<br>. 10, 22<br>. 10, 107<br>link.con<br>. 10, 107<br>. 10, 107<br>. 10, 106<br>. 10, 106<br>. 10, 406<br>. 10, 120                                                                                                    | 5<br>7<br>7<br>3<br>2<br>5                                                                                       | ırt.     |                |           |            |           |            |    |
| Verz<br>Verz<br>http:<br>http:<br>ht | Sicherheits<br>//192.168<br>//192.168<br>//192.168<br>//192.168<br>//192.168<br>//192.168<br>//192.168<br>//192.168<br>//192.168<br>//192.168<br>//192.168<br>//192.168 | s-Promp<br>3. 10. 11<br>3. 10. 22<br>3. 10. 10<br>3. 10. 10<br>3. 10. 10<br>3. 10. 10<br>4. 10. 10<br>5. 10. 10<br>5. 10<br>5. 10<br>5 | 5<br>7<br>7<br>3<br>2<br>5<br>0<br>1LE oder HT                                                                   | IP werde | en als Sicherl | heitsnai  | Hinzufi    | ŭgen      | Entfer     | E  |

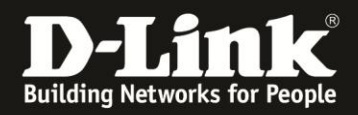

## Geben Sie http://IPAdresseDesSwitchs ein

| Verze  | eichnis         |    |   |          |           |
|--------|-----------------|----|---|----------|-----------|
| https: | //de.mydlink.co | m  |   |          |           |
| http:/ | /192.168.10.10  | )3 |   |          |           |
| http:/ | /192.168.10.10  | )2 |   |          |           |
| http:/ | /192.168.10.10  | )6 |   |          |           |
| http:/ | /192.168.10.64  | 1  |   |          |           |
| http:/ | /192.168.10.12  | 20 |   |          |           |
| http:/ | /192.168.0.113  | 3  |   |          |           |
| http:/ | /192.168.10.15  | 52 |   |          |           |
|        |                 |    |   |          |           |
|        |                 |    | н | nzufügen | Entferner |

## (Hier: http://192.168.10.9)

| Verzeichnis            |          |             |
|------------------------|----------|-------------|
| https://de.mydlink.com |          |             |
| http://192.168.10.103  |          |             |
| http://192.168.10.102  |          |             |
| http://192.168.10.106  |          |             |
| http://192.168.10.64   |          |             |
| http://192.168.10.120  |          |             |
| http://192.168.0.113   |          |             |
| http://192.168.10.152  |          |             |
| http://192.168.10.9    |          |             |
|                        | Hipzufüc | en Entferne |

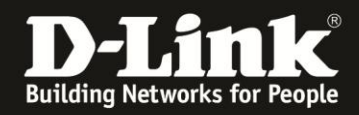

Klicken Sie anschließend auf "Hinzufügen" und bestätigen Sie den Warnhinweis mit "Fortfahren"

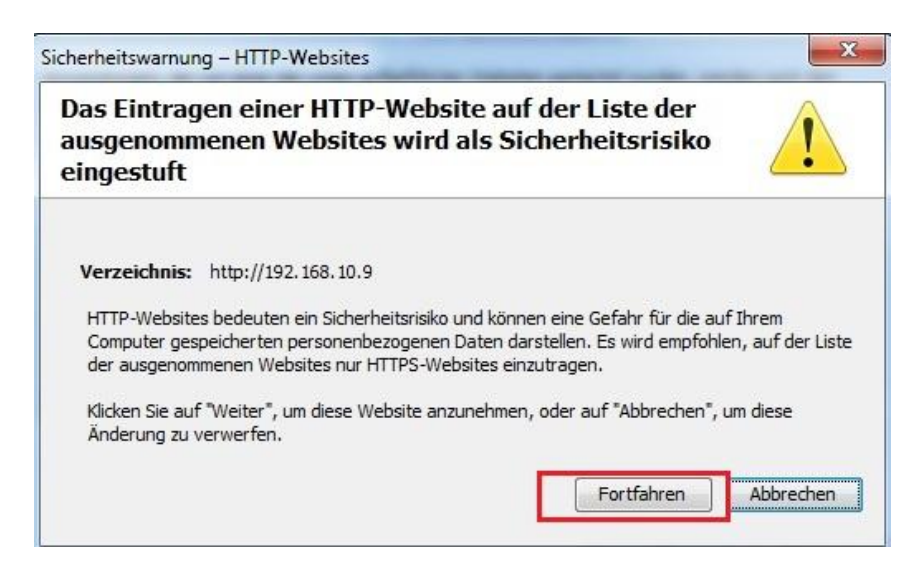

Vergewissern Sie Sich, dass die IP Adresse des Switchs in der Liste der ausgenommenen Websites aufgenommen wurde.

| 🖆 Java Control Panel                            |                                |                                |                  |               | ×                |
|-------------------------------------------------|--------------------------------|--------------------------------|------------------|---------------|------------------|
| Allgemein Update Java                           | Sicherheit                     | Erweitert                      |                  |               |                  |
| 👿 Java-Content im Brows                         | er aktivieren                  |                                |                  |               |                  |
| Sicharbaitzabana                                |                                |                                |                  |               |                  |
| Sichemeitsebene                                 |                                |                                |                  |               |                  |
|                                                 |                                | - Senr nocr                    | 1                |               |                  |
|                                                 |                                | - Hoch (Mir                    | ndestempfehlur   | ng)           |                  |
|                                                 |                                |                                |                  |               |                  |
|                                                 |                                | - Mittel                       |                  |               |                  |
| Das Ausführen von Java-<br>wird zugelassen.     | Anwendunge                     | en mit einem Zer               | tifikat von eine | r vertrauens  | swürdigen Quelle |
| Liste der ausgenommener                         | Websites                       |                                |                  |               |                  |
| Anwendungen, die vor<br>den jeweiligen Sicherhe | i einer der ur<br>eits-Prompts | nten aufgeführt<br>ausgeführt. | en Websites ge   | estartet wurd | den, werden nach |
| http://192.168.0.113                            | 8                              |                                |                  |               |                  |
| http://192.168.10.152<br>http://192.168.10.9    |                                |                                | <b>-</b>         | Siteliste l   | bearbeiten       |
| initia in the second second                     |                                |                                |                  |               |                  |
|                                                 | Sicherhe                       | its-Prompts wie                | derherstellen    | Zertifik      | ate verwalten    |
|                                                 |                                |                                |                  |               |                  |
|                                                 |                                |                                | ок               | Abbrechen     | Anwenden         |

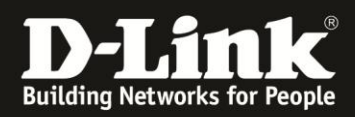

Bestätigen Sie nun mit "OK".

Wenn Sie nun speichern wollen, erscheint eine Meldung, bestätigen Sie diese mit "Ausführen"

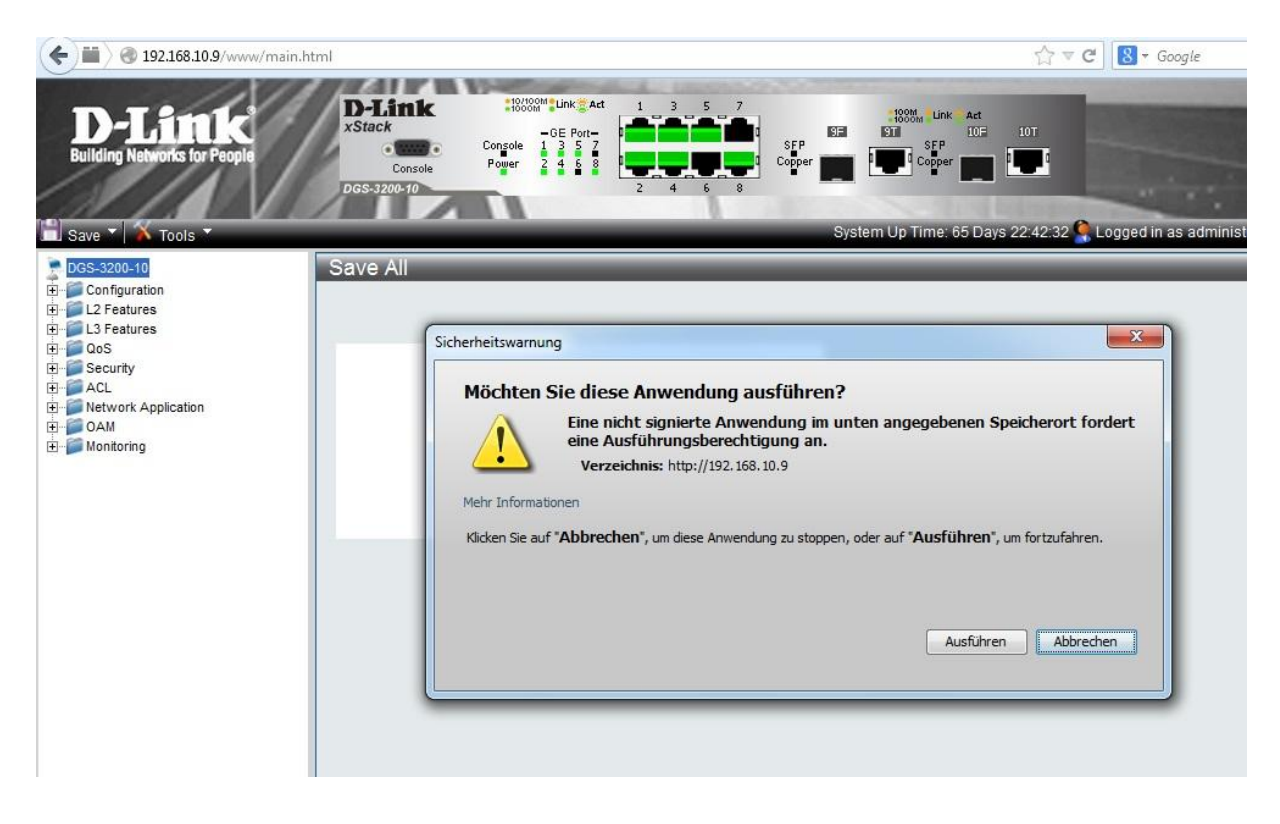

Die Anwendung dlkSaveCfgProcess wird nun nicht mehr geblockt und kann normal ausgeführt werden.

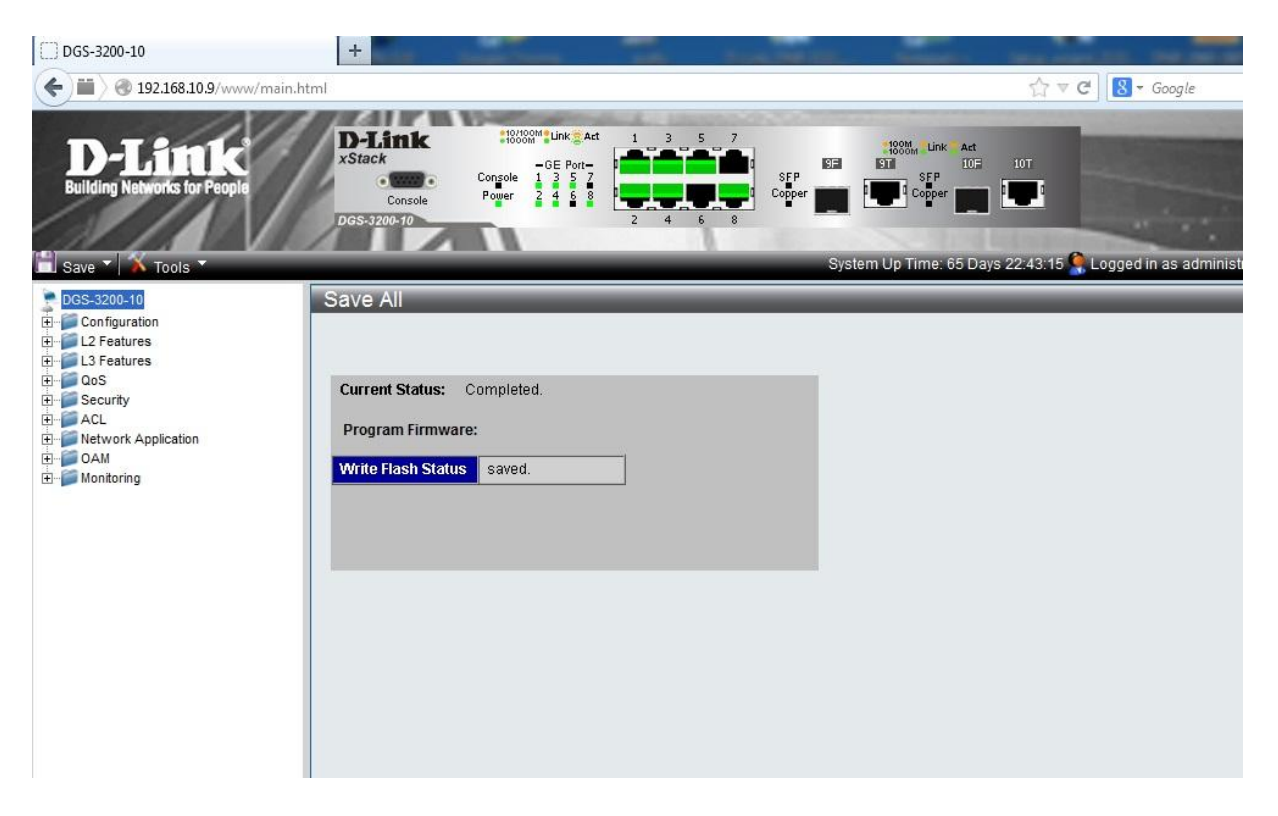